# 教務處註冊組 通告

發文日期:民國 111 年 6 月 6 日 發文字號:(111)台首教註課字第 007 號 校內分機: ext 331、333

受文者:各教學單位

- 主旨:惠請各授課教師於6月24日(星期五)止(大一~大四及研究所)完成登錄本 (110-2)學期班級「學期成績」登錄並繳交成績遞送單至註冊課務組,請查 照。
- 說明:
  - 一、本學期大一~大四及研究所期末考試期間為111年6月12日至6月18日。
  - 二、另本學期達扣考標準之學生(即成績系統備註欄位出現「扣考」字樣、扣考 名單亦公告於本組網頁),依學則第14條規定規定「不得參加期末考試」,即 該科目之期末考試成績以0分計,但該科學期總成績則得由任課教師按照課 程大綱所訂定評分標準之比例原則進行給分。
  - 三、成績輸入系統化面說明如附件。另請教師務必於6月24日前(大一~大四及研究所)擲交或傳真成績遞送單至註冊組。(傳真電話:06-5722858)。

小提醒:若教師為班級導師,請務必將期中預警學生之輔導情形登錄於校務系統。

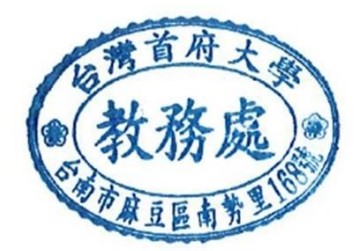

## 成績輸入系統畫面說明

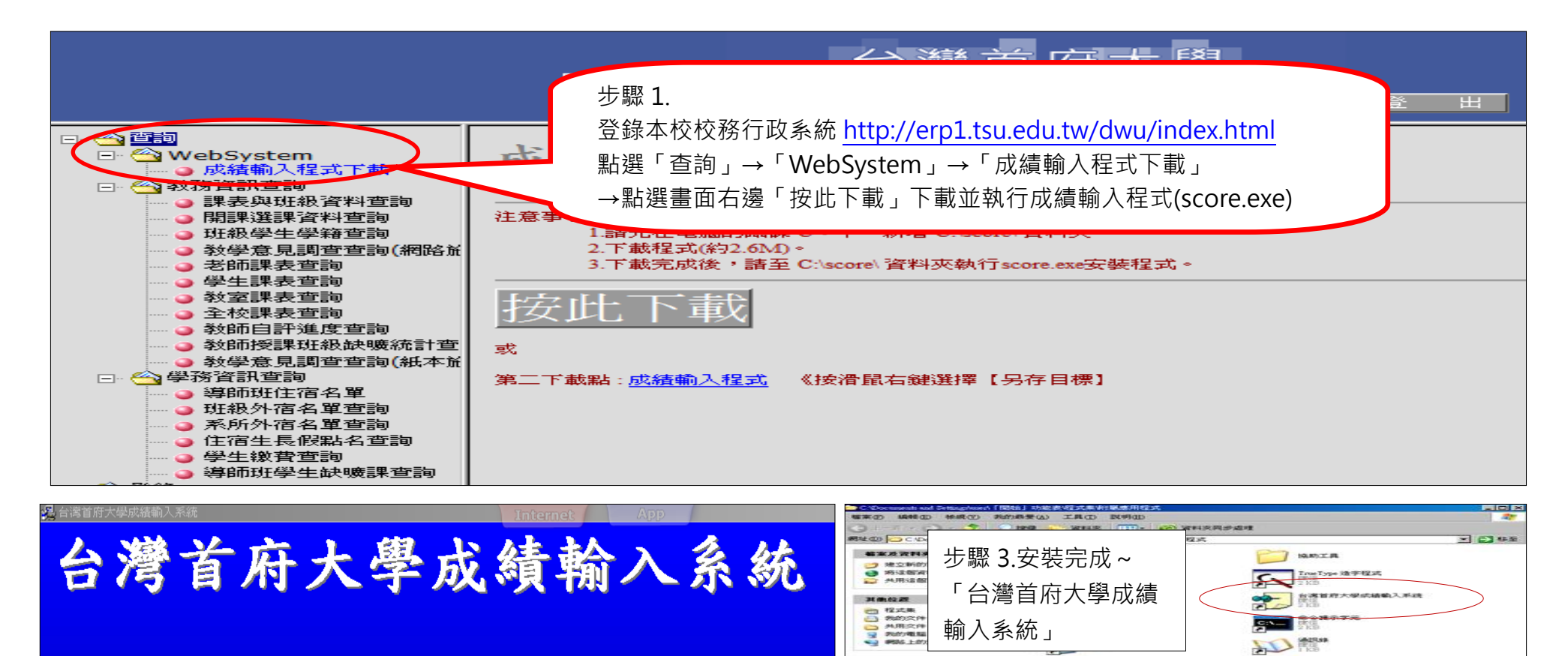

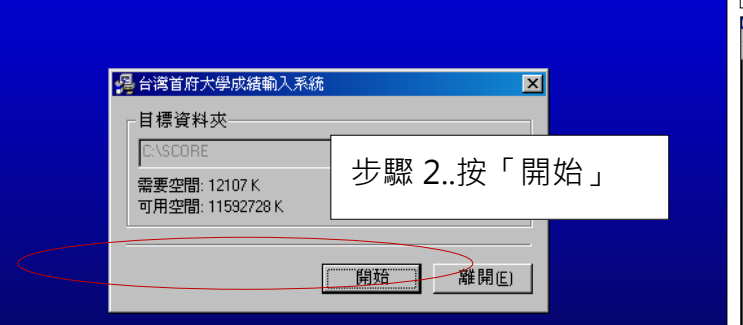

| 步驟 4.輸入 <u>帳號(</u> 身份證字號)、 <u>密碼</u> |
|--------------------------------------|
| (若忘記密碼-請洽註冊組)                        |
|                                      |
| 中長 執先 :                              |
| 登入                                   |

Washows XP

| 🖸 成績輸入系統                                           |                                                      |                                             |           |                 | _                |              |  |  |  |  |
|----------------------------------------------------|------------------------------------------------------|---------------------------------------------|-----------|-----------------|------------------|--------------|--|--|--|--|
| 檔案 設定                                              |                                                      |                                             |           |                 |                  |              |  |  |  |  |
|                                                    | 步驟 8. 執行系統畫面之                                        | 之「步驟 2.存檔」、「步                               | ▽驟 3.傳送註冊 | ∄組」、「步驟         | 聚4.指標評念          | 分」           |  |  |  |  |
| 成績登 先驟 5 先點選舉期成績選頂                                 |                                                      |                                             |           |                 |                  |              |  |  |  |  |
| 教師                                                 | 步驟1.成績計算 步驟2.存檔                                      | 步驟3.傳送註冊組                                   | 步驟4.指標評   | 2分 步驟5.         | 列印成績單            | i            |  |  |  |  |
| 成績輸入種 网络马马克 開放状態                                   | 設明:                                                  |                                             |           |                 |                  |              |  |  |  |  |
| ● 単一単一単一単一単一単一単一単一単一単一単一単一単一単一単一単一単一単一単一           | 1.授課教師若不需利用本系統                                       | A推行成績計算, 則請                                 | 青直接輸入於    | 「學期成績           | 後按「步             | <b>驟</b> 2.存 |  |  |  |  |
| 学期/X.領滅达単 一一一一一一一一一一一一一一一一一一一一一一一一一一一一一一一一一一一一     | 2.授課教師如需利用本系統                                        | +賞學期成績,則請認                                  | 定平時、期日    | 中、期末比例          | ,(~~~)<br>別後,輸入。 | 學生名          |  |  |  |  |
| 弾師操行評分 1030505 103052417(開放輸入中    糸統後依序完成「步駆1、2~5」 |                                                      |                                             |           |                 |                  |              |  |  |  |  |
|                                                    |                                                      |                                             |           |                 |                  |              |  |  |  |  |
|                                                    | ● 班級:休管系一A 科目名稱:服務學習(二) 分組:01 必選修別:必修                |                                             |           |                 |                  |              |  |  |  |  |
|                                                    | ♥分數:0 開課別:學期                                         | 平時比例 0                                      | 期中比例:     | 0 期末            | 比例:              | Ō            |  |  |  |  |
|                                                    | EX+ Hub Left &                                       |                                             |           | ESt 68t - D Z-F | -                |              |  |  |  |  |
| 步驟 6.                                              | 序 學號 姓名                                              | 川屬地級 半                                      | 時期中期末     | 學期版績            | 谷安               |              |  |  |  |  |
| 點躍欲輸入之扭級                                           | 1 日100210604 合环文                                     | ● 「 小 一 一 八 八 八 八 八 八 八 八 八 八 八 八 八 八 八 八 八 |           |                 | <u>~</u>         |              |  |  |  |  |
|                                                    | 1 D100219604 店场文<br>2 B102219001 額交珍                 | 休官が四日 し                                     | 70.00 0   |                 | 0                |              |  |  |  |  |
|                                                    | 2 D102219001 顔坐歩<br>3 B102219002 謝子子                 |                                             | 70.00 0   |                 | 0                |              |  |  |  |  |
|                                                    | 3 D102219002                                         | 休官が ∧ 0                                     | 70.00     |                 | 0                |              |  |  |  |  |
| 休管系一A 休閒服務管理 01 ▼                                  | 5 B102210005                                         |                                             | 70.00     |                 | 0                |              |  |  |  |  |
| 休管系三 休閒管理專題(一) 09 ▼                                |                                                      |                                             |           |                 |                  |              |  |  |  |  |
| 休管系四B 專題講座(二) 01 ▼                                 | 休管系四B 專題講座(二) 01 ▼ ↓ 5 题 7. 输入學生學期成績輸入成績方法說明~詳見卜頁說明。 |                                             |           |                 |                  |              |  |  |  |  |
| ·····································              |                                                      |                                             |           |                 |                  |              |  |  |  |  |
|                                                    | 定規定「不得參加期末考試」,即該科目之期末考試成績以0分計,但該科學期                  |                                             |           |                 |                  |              |  |  |  |  |
|                                                    | 總成績則得由任課教師按照課程大綱所訂定評分標準之比例原則進行給分。                    |                                             |           |                 |                  |              |  |  |  |  |
| 17                                                 |                                                      |                                             |           |                 |                  |              |  |  |  |  |
|                                                    | 12 B102219074 許桂蓉                                    | 休管系一A C                                     | 0 70.00 0 | 0               | 0                |              |  |  |  |  |
|                                                    | 13 B102219076 陳豐吉                                    | 休管系一A C                                     | 0 70.00 0 | 0               | 0                |              |  |  |  |  |
|                                                    | 14 B102219077 禁宥憲                                    | 休管系一A C                                     | 0 70.00 0 | 0               | 0                |              |  |  |  |  |
|                                                    | 15 B102219080 江智勳                                    | 休管系一A 0                                     | ) 70.00 0 | 0               | 0                |              |  |  |  |  |

### 步驟 7. 因本學期輸入的「期中成績」會直接帶入於「期中成績」欄位,所以,有兩種輸入成績方式,教師可自行選擇輸入方法: 方法 1. 直接輸入學期總成績於「學期成績」欄位。但切記~請不要點選系統畫面上之「步驟 1.成績計算」

| 步馭                                                 | <b>聚1.成績計算</b>                       | 步驟2.存檔   | 步驟3.傳送註冊                                              | 組団       | ∋驟4.扌    | 旨標言      | 平分 步驟5     | 列印成績       | 單 |  |
|----------------------------------------------------|--------------------------------------|----------|-------------------------------------------------------|----------|----------|----------|------------|------------|---|--|
| <b>不要按-步驟1</b><br>念統進行成績計算,則請直接輸入於「學期成績」後按「步驟2.存檔」 |                                      |          |                                                       |          |          |          |            |            |   |  |
| 新                                                  |                                      | 反「梦驟1、2  | 2~-> 」<br>이 (타) 슈 ::::::::::::::::::::::::::::::::::: | t />     |          | 4H 0     | 1 27.288.7 | ette av de |   |  |
|                                                    | 班級:怀管系                               | — A 乔    | 斗目名稱:服務學習                                             | i()      | 53       | ※目:0     | 1 必選       | 參別:必修      |   |  |
| 學分                                                 | 學分數:0 開課別:學期 平時比例: 0 期中比例: 0 期末比例: 0 |          |                                                       |          |          |          |            |            |   |  |
| 序                                                  | 學號                                   | 姓名       | 所屬班級                                                  | 平時<br>成績 | 期中<br>成績 | 期月<br>成績 | 學期成績       | 名<br>次     |   |  |
| 1                                                  | B100219604                           | 詹琦文      | 休管系四A                                                 | 0        | 70.00    | 0        | 0          | 0          |   |  |
| 2                                                  | B102219001                           | 顏荃珍      | 休管系一A                                                 | 0        | 70.00    | 0        | 0          | 0          |   |  |
| 3                                                  | B102219002                           | 謝子云      | 休管系一A                                                 | 0        | 70.00    | 0        | 0          | 0          |   |  |
| 4                                                  | B102219004                           | 陳欣蘭      | 休管系一A                                                 | 0        | 70.00    | 0        | 0          | 0          |   |  |
| r                                                  | D400040005                           | →÷## === | /+- (#** -2x · · · A                                  | 0        | 70.00    | 0        |            | 0          |   |  |

#### 方法 2. 教師輸入學生平時及期末成績,並完成系統畫面之平時/期中/期末比例設定後,點選「步驟 1.成績計算」鈕後,系統會依您設定比例進 行成績計算,並出現在「學期成績」欄位。

|                         | 步驟1.成績計算 步驟2.存檔 步驟3.傳送註冊組 步驟4.指標評分 步驟5.列印成績單                                                          |            |     |       |           |          |          |      |         |  |   |
|-------------------------|----------------------------------------------------------------------------------------------------|------------|-----|-------|-----------|----------|----------|------|---------|--|---|
| 4                       | 1<br>說明:<br>授課教師若不需利用本系統進行成績計算,則請直接輸入於「學期成績」後按「步驟2.存檔」<br>4 授課教師如需利用本系統計算學期成績,則請設定平時、期中、期末比例後,輸入學生各項成 |            |     |       |           |          |          |      |         |  |   |
|                         | 系統後依序完成「步驟」5」<br>班級:休管系一A 3 目名稱:服務學習(二) 分組:01 必選修別:必修                                                 |            |     |       |           |          |          |      |         |  |   |
| 學分數:0 開課別:學期 平時比例 0 期中日 |                                                                                                    |            |     |       |           | Ψtt      | 194      | 0 期末 | ≎EE1999 |  |   |
|                         | 序                                                                                                    | 學號         | 姓名  | 所屬班級  | 平時<br> 成績 | 明中<br>戎綱 | 期末<br>成績 | 學期成績 | 名<br>次  |  | - |
|                         | 1                                                                                                    | B100219604 | 詹琦文 | 休管系   | 0         | 70.0     | 0        |      | 0       |  |   |
|                         | 2                                                                                                    | B102219001 | 顏荃珍 | 休管系 1 | 0         | 70.0     | 0 (      | 2    | 0       |  |   |
|                         | 3                                                                                                    | B102219002 | 謝子云 | 休管系   | 0         | 70.0     | 0        |      | 0       |  |   |
|                         | 4                                                                                                    | B102219004 | 陳欣蘭 | 休管系一A | 0         | 70.0     | 0        | 0    | 0       |  |   |
|                         | -                                                                                                    | D400040005 |     |       |           | 70.01    |          | 0    | 0       |  |   |

#### - 0 ■ 成績輸入系統 and the second second 檔案 設定 8 🗑 😫 😎 **[]+** 成績登錄主畫面 更改密碼 登出 步驟1.成績計算 步驟2.存檔 步驟3.傳送註冊組 步驟4.指標評分 步驟5.列印成績單 成績輸入種類 開始時間 結束時間 開放狀態 說明: 學期成績 1030516 1030516 開放輸入中 1 授運動師共不受利用未多嫁進行成結社質,則結實接給,以「壓的成結,沒按「光觀之存 學期成績遞送單 無限制 生き 班級幹部設定 1021224 1030129 已過開放時間 步驟 9:點選「列印成績遞送單」: 導師操行評分 1030505 103052417(開放輸入中 請老師於1月21日前列印「成績遞送單」簽名後繳至註冊組。 期末比例: 開課別:學期 平時比例 0 期中比例: 0 0 學分數:0 平時 期中 期末 學期成績 名 序 學號 姓名 所屬班級 成緝 成績 成績 詹琦文 休管系四A 1 B100219604 70.00 0 0 0 0 休管系一A 顏荃珍 B102219001 70.00 0 0 2 0 0 開課班級 科目 分組 開放 ロロマを PSI オオマーム 川以1力 宇子 白(二) 謝子云 休管系一A B102219002 70.00 0 0 3 0 0 林留赤 古 O1 陳欣蘭 休管系一A 休管系一A 聯課活動-導師時間01 B102219004 0 70.00 0 0 0 4 **休管系一A** 休閒服務管理 01 方觀元 休管系一A 0 B102219005 70.00 0 5 0 0 休管系三 休閒管理專題(一) 09 張任 休管系一A B102219009 0 6 0 70.00 0 0 休管条四B 事題講座(二) 01 陳鈺霖 休管系一A 7 B102219010 0 70.00 0 0 0 何秀卿 休管系一A 8 B102219063 0 70.00 0 0 0 鍾沛容 休管系一A 9 B102219067 70.00 0 0 0 0 蔡佩君 B102219068 休管系一A 70.00 0 0 10 0 0 B102219073 黃建勳 休管系一A 0 11 0 70.00 0 0 12 B102219074 許桂蓉 休管系一A 0 70.00 0 0 0 陳豐吉 休管系一A B102219076 70.00 0 13 0 0 0 葉宥憲 休管系一A B102219077 70.00 0 0 14 0 0 江智勳 休管系一A 0 B102219080 0 15 0 70.00 0

曾于庭

16

B102219081

休管系一A

0

70.00

0

0

0